## **Dell Dual Charge Dock**

Användarhandbok

Regleringsmodell: K21A Regleringstyp: K21A001 Maj 2022 Rev. A00

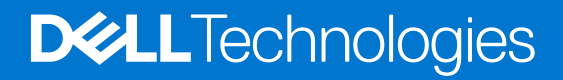

#### Anmärkningar, försiktighetsbeaktanden och varningar

(i) OBS: OBS innehåller viktig information som hjälper dig att få ut det mesta av produkten.

CAUTION: VIKTIGT anger antingen risk för skada på maskinvara eller förlust av data och förklarar hur du kan undvika problemet.

MARNING: En VARNING visar på en potentiell risk för egendoms-, personskador eller dödsfall.

© 2022 Dell Inc. eller dess dotterbolag. Med ensamrätt. Dell, EMC och andra varumärken är varumärken som tillhör Dell Inc. eller dess dotterbolag. Andra varumärken kan vara varumärken som tillhör respektive ägare.

## Innehåll

| Kapitel 1: Inledning                                          | 4  |
|---------------------------------------------------------------|----|
| Kapitel 2: Vad finns i lådan?                                 | 5  |
| Kapitel 3: Maskinvarukrav                                     | 6  |
| Kapitel 4: Vyer av Dell Thunderbolt Dock – HD22Q              | 7  |
| Baksida                                                       | 7  |
| Framsida                                                      | 7  |
| Vänster                                                       | 8  |
| Höger                                                         |    |
| Kapitel 5: Viktig information                                 | 9  |
| Kapitel 6: Konfigurera dockningsstationen                     | 10 |
| Ladda telefonen                                               | 11 |
| Orienteringar som stöds för trådlös laddning                  | 11 |
| Ladda dina trådlösa öronsnäckor                               |    |
| Kapitel 7: Konfigurera externa bildskärmar                    | 13 |
| Konfigurera monitorerna                                       |    |
| Skärmupplösningstabell                                        |    |
| Kapitel 8: Tekniska specifikationer                           |    |
| Produktspecifikationer                                        |    |
| Specifikationer för trådlös Qi-laddning                       |    |
| Specifikationer för dockningskabel                            | 17 |
| Specifikationer för nätaggregatet                             |    |
| Lysdiodsindikatorer                                           |    |
| Mått och vikt                                                 |    |
| Dockningsspecifikationer                                      |    |
| Kapitel 9: Uppdatering fast programvara Dell-dockningsstation | 19 |
| Kapitel 10: Felsökning av Dell Thunderbolt Dock – HD22Q       | 22 |
| Symptom och lösningar                                         |    |
| Kapitel 11: Få hjälp och kontakta Dell                        | 26 |

## Inledning

Dell Dual Charge Dock HD22Q är en enhet som länkar alla dina elektroniska enheter till systemet med hjälp av ett USB Typ-Ckabelgränssnitt. Genom att ansluta systemet till dockningsstationen kan du ansluta all kringutrustning (mus, tangentbord, stereohögtalare, externa hårddiskar och skärmar med hög upplösning) utan att behöva ansluta var och en till systemet.

Dockan har även stöd för trådlös laddning av mobila enheter som stöds.

CAUTION: Uppdatera systemets BIOS, grafikdrivrutiner och Dell-dockningsstationens drivrutiner till den senaste versionen som finns på www.dell.com/support innan du använder dockningsstationen. Äldre BIOS-versioner och drivrutiner kan leda till att systemet inte känner igen dockningsstationen eller inte fungerar optimalt. Kontrollera alltid om rekommenderad fasta programvara är tillgänglig för dockningsstationen på www.dell.com/support.

## Vad finns i lådan?

Dockningsstationen levereras med följande komponenter:

- 1. Dockningsstation
- 2. Nätsladd
- 3. Nätaggregat
- 4. Dokumentation (snabbstartsguide, säkerhets-, miljö- och gällande föreskrifter

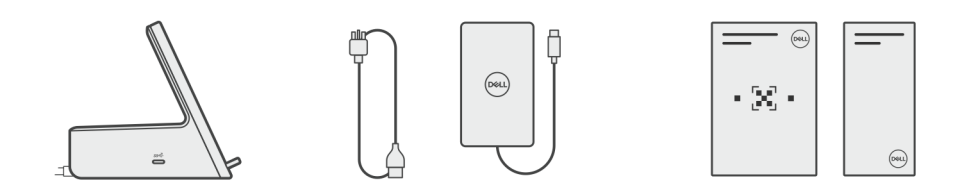

(i) OBS: Kontakta Dells support om något av de angivna artiklarna saknas i lådan.

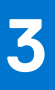

## Maskinvarukrav

Innan du använder dockningsstationen ska du kontrollera att systemet har en USB Type-C med DisplayPort alternativt läge utformad för att stödja dockningsstationen.

## Vyer av Dell Thunderbolt Dock – HD22Q

4

### Baksida

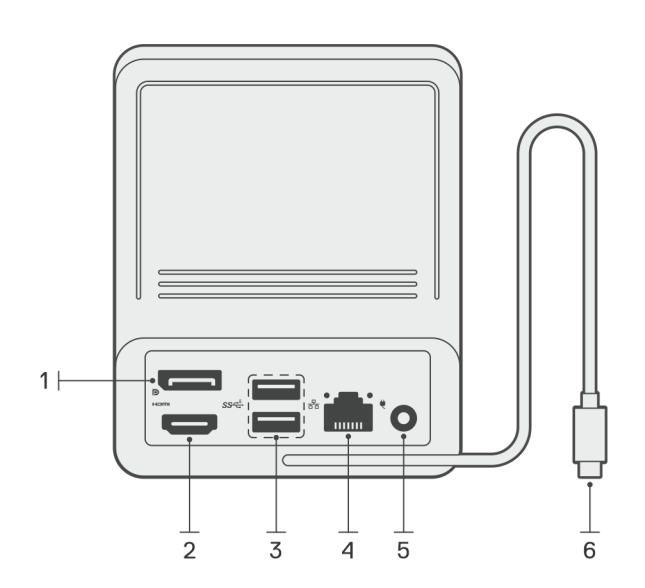

- 1. DisplayPort 1.4-port
- 2. HDMI 2.1-port
- 3. Två USB 3.2 Gen 1-portar
- 4. Nätverkskontakt (RJ-45)
- 5. Nätkontakt
- 6. USB Type-C-kabel

### Framsida

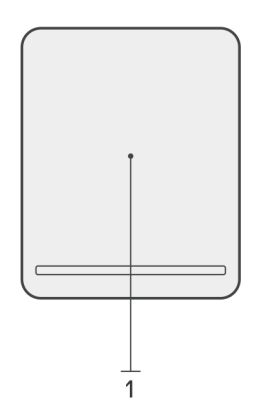

1. Trådlös laddningsplatta

## Vänster

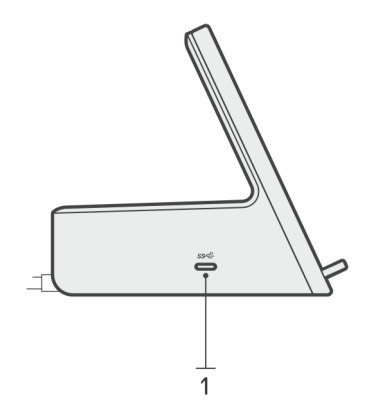

1. USB 3.2 Gen 2 Type-C-port med PowerDelivery 3.0 (5 V/3 A, 15 W)

## Höger

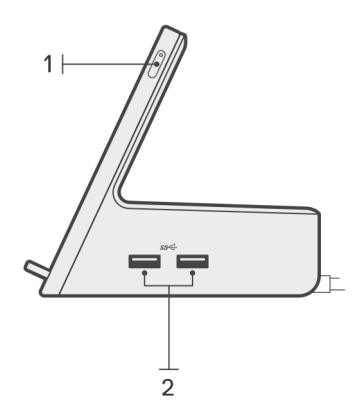

- 1. Strömbrytare med LED-lampa
- 2. Två USB 3.2 Gen 1-portar

## Viktig information

## Uppdatera drivrutiner på ditt system

Vi rekommenderar att du uppdaterar följande drivrutiner på systemet innan du använder dockningsstationen:

- **1.** System BIOS
- 2. Grafikdrivrutin
- 3. Ethernet-drivrutin

## CAUTION: Äldre BIOS-versioner och drivrutiner kan leda till att dockningsstationen inte känns igen av systemet eller inte fungerar optimalt.

För Dell-system kan du besöka www.dell.com/support och ange service tag-numret eller expresstjänstkoden för att hitta alla relevanta drivrutiner. Mer information om hur du hittar service tag för din dator finns i Hitta servicetaggen på din dator.

För system som inte kommer från Dell går du till supportsidan för respektive tillverkare för att hitta de senaste drivrutinerna.

## Uppdatera drivrutinuppsättningen för Dell Dual Charge Dock HD22Q

För att säkerställa att dockningsstationen fungerar korrekt rekommenderar vi att du installerar den senaste fasta programvaran som är tillgänglig för HD22Q.

Alla tillgängliga drivrutiner finns på www.dell.com/support.

## Vanliga frågor om drivrutiner och hämtningsbara filer

Vid felsökning, hämtning eller installation av drivrutiner rekommenderas läsning av Dells kunskapsbasartikel Vanliga frågor om drivrutiner och hämtningsbara filer 000123347.

## Konfigurera dockningsstationen

6

#### Steg

1. Uppdatera systemets BIOS, grafikkorts- och nätverksdrivrutiner från www.dell.com/support/drivers.

CAUTION: Kontrollera att systemet är anslutet till en strömkälla medan du installerar BIOS och drivrutinerna.

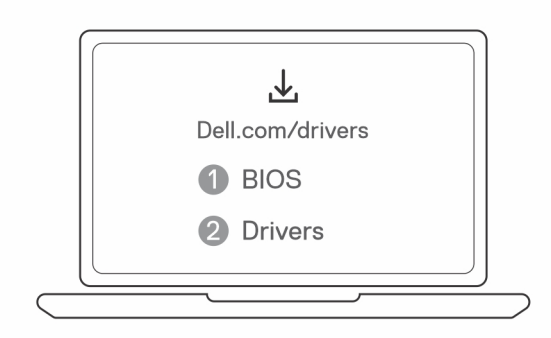

2. Anslut nätadaptern till ett eluttag. Anslut sedan nätadaptern till 7,4 mm DC-ingången på Dell Dual Charge Dock – HD22Q.

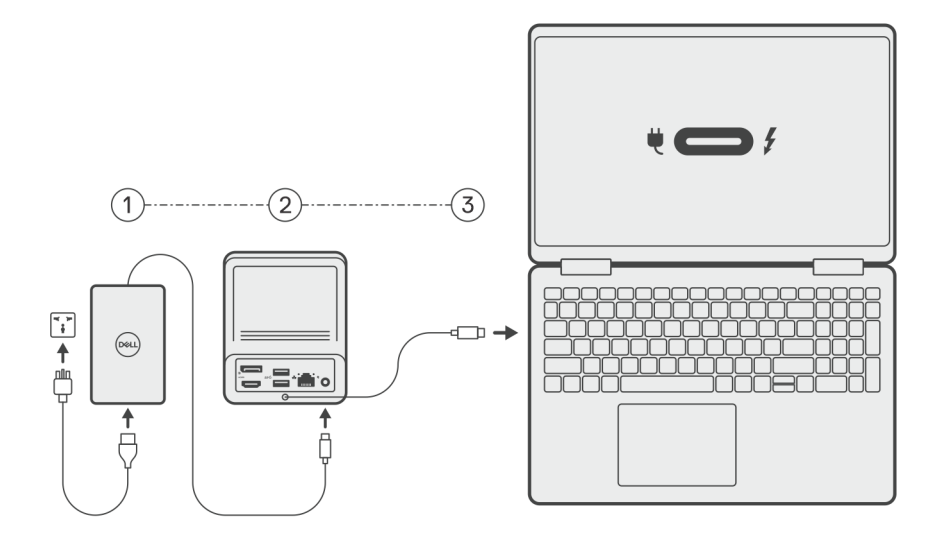

3. Anslut USB-Type-C-kontakten till systemet.

Uppdatera drivrutinerna för Dell Dual Charge Dock från www.dell.com/support/drivers.

Anslut bildskärmarna (upp till 2 direktanslutningar via DisplayPort- och HDMI-portarna) till dockningsstationen efter behov.
 Mer information om skärmupplösningar som stöds och om konfiguration av ytterligare skärmar finns i Skärmupplösning.
 OBS: USB 3.2 Gen 2 Type-C-porten på dockningsstationen kan inte användas med DisplayPort alternativt läge och har inte stöd för video.

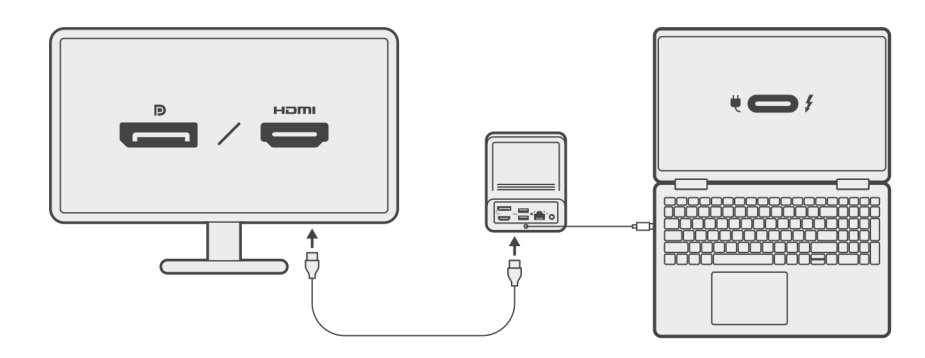

### Ladda telefonen

#### Om denna uppgift

Dell Dual Charge Dock HD22Q har en trådlös laddningsplatta för laddning av mobila enheter som stöds.

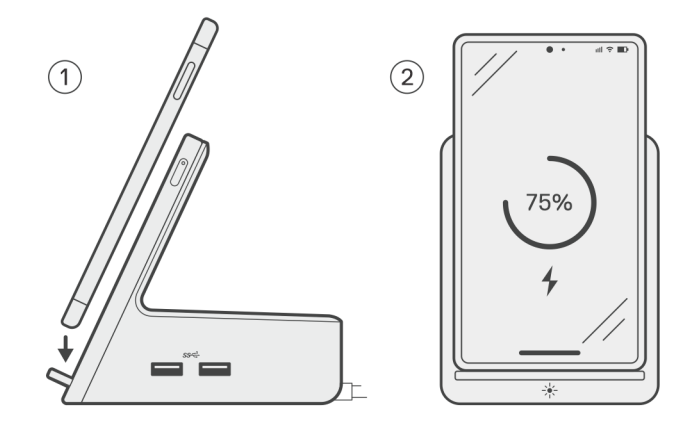

#### Steg

- 1. Rikta in och lägg telefonen på laddningsplattan.
- 2. Qi-laddningslampan bör lysa med ett fast vitt sken och telefonen börjar laddas automatiskt.

### Orienteringar som stöds för trådlös laddning

Dell Dual Charge Dock HD22Q har en 3-spoldesign med stöd för trådlös laddning av mobila enheter i olika storlekar. Du kan ladda den mobila enheten stående eller liggande beroende på enhetens storlek och önskemål.

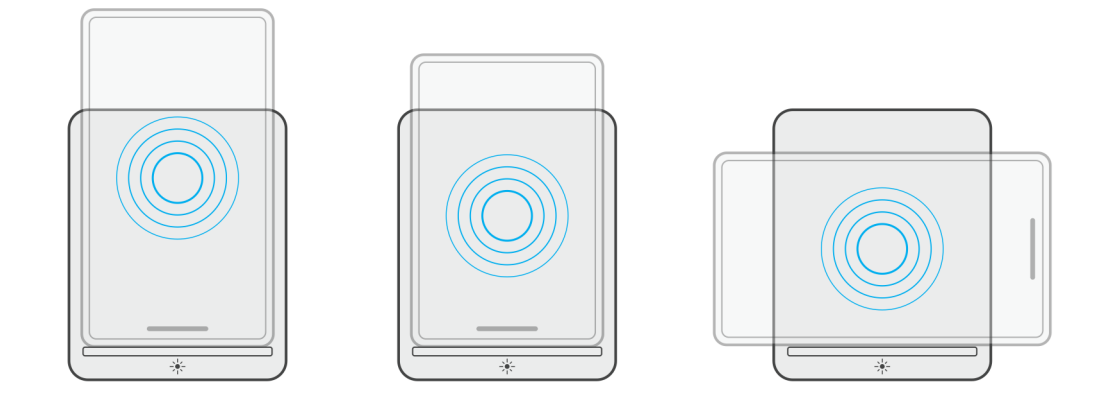

Som visas i bilderna ovan är laddningsspolarna utspridda för att säkerställa att enheter av alla storlekar inte har problem med att laddas när de läggs på den trådlösa laddningsplattan.

- 1. Laddning i stående läge på större telefoner
- 2. Laddning i stående läge på mindre telefoner
- 3. Laddning i liggande läge

Qi-laddningslampan hjälper till att identifiera laddningsstatus på dockningsstationen. Mer information finns i LED-indikatorer.

🔼 CAUTION: Mobila enheter utan Qi-certifieringar kanske inte laddas som förväntat på Dell Dual Charge Dock – HD22Q.

CAUTION: Se till att det inte finns några metallobjekt (telefonfodralet, den magnetiska mobila hållarens platta osv.) mellan den mobila enheten och den trådlösa laddningsplattan på dockningsstationen.

## Ladda dina trådlösa öronsnäckor

#### Om denna uppgift

Dell Dual Charge Dock HD22Q kan även användas för att ladda trådlösa öronsnäckor. Placeringen och orienteringen av laddningsfodralet på laddningsplattan kan variera beroende på typ av öronsnäckor och storleken på fodralet.

## 7

## Konfigurera externa bildskärmar

## Konfigurera monitorerna

Om du ansluter två bildskärmar, följ dessa steg:

#### Steg

- 1. Klicka på Start-knappen och välj sedan Inställningar.
- 2. Klicka på System och välj Bildskärm.

3. Under avsnittet Multiplay displays (Multiplay-bildskärmar) ändrar du bildskärmskonfigurationen efter behov.

| <- Settings              |                                                                                                | - σ ×                                   |
|--------------------------|------------------------------------------------------------------------------------------------|-----------------------------------------|
|                          | Display                                                                                        |                                         |
| Find a setting $P$       | Select and rearrange displays                                                                  | Have a question?                        |
| System                   | Select a display below to change its sectings. Some settings are applied to all displays.      | Get help                                |
| C Display                |                                                                                                | Make Windows better<br>Give us feedback |
| 40 Sound                 |                                                                                                |                                         |
| Notifications & actions  |                                                                                                |                                         |
| J Focus assist           |                                                                                                |                                         |
| O Power & sleep          |                                                                                                |                                         |
| 🖙 Battery                | Identify Detect                                                                                |                                         |
| 🖙 Storage                |                                                                                                |                                         |
| T8 Tablet mode           | Brightness and color                                                                           |                                         |
| H Multitasking           | Otarge brightness                                                                              |                                         |
| 67 Projecting to this PC | Note fast                                                                                      |                                         |
| X Shared experiences     | C Grin                                                                                         |                                         |
| > Remote Desktop         | Scale and Jayout                                                                               |                                         |
| O About                  | Change the size of test, apps, and other items                                                 |                                         |
|                          | 250% (Recommended) v                                                                           |                                         |
|                          | Adamed saling settings                                                                         |                                         |
|                          | Resultion Adda > 340 Recommended                                                               |                                         |
|                          | Oversation Oversation                                                                          |                                         |
|                          | Landsope v                                                                                     |                                         |
|                          | Multiple displays                                                                              |                                         |
|                          | Multiple displays                                                                              |                                         |
|                          | Extend these displays V                                                                        |                                         |
|                          | Make bis my mein display                                                                       |                                         |
|                          | Connect to a wireless display                                                                  |                                         |
|                          | Advanced display settings                                                                      |                                         |
|                          | Graphics settings                                                                              |                                         |
|                          | 1                                                                                              |                                         |
| () OBS: Bilds            | skärmtopologin kan konfigureras genom att flytta runt på bildskärmarna i avsnittet "Select and | rearrange displays                      |

(välja och flytta bildskärmar) för att ändra var operativsystemet antar att dessa bildskärmar finns.

## Skärmupplösningstabell

<- Settings

### Bildskärmsmatris för Dell Dual Charge Dock HD22Q

#### Tabell 1. Bildskärmsmatris för Dell Dual Charge Dock HD22Q

| Tillgänglig<br>bandbredd Display<br>Port | Enkel bildskärm<br>(maximal<br>upplösning)                                                                                                    | Dubbel bildskärm<br>(maximal<br>upplösning)            | Trippel bildskärm (maximal<br>upplösning)               | Fyra bildskärmar (maximal<br>upplösning) ****           |
|------------------------------------------|----------------------------------------------------------------------------------------------------|--------------------------------------------------------|---------------------------------------------------------|---------------------------------------------------------|
| HBR2 (HBR2 x2<br>banor - 8,6 Gbps)       | DP 1.4/HDMI 2.1: 4K<br>(3 840 x 2 160) vid 30<br>Hz                                                                                             | DP 1.4 + HDMI 2.1:<br>FHD (1 920 x 1 080)<br>vid 60 Hz | HDMI 2.1: FHD (1 920 x 1 080)<br>vid 60 Hz              | Stöds inte                                              |
|                                          |                                                                                                    |                                                        | DP 1.4: 2 × HD (1 280 × 720)<br>vid 60 Hz <sup>**</sup> |                                                         |
| HBR3 (HBR3 x2<br>banor - 12,9 Gbps)      | DP 1.4/HDMI 2.1: 4K<br>(3 840 x 2 160) vid 30                                                                                                   | K<br>30 QHD (2 560 x 1 440)<br>vid 60 Hz               | HDMI 2.1: FHD (1 920 x 1 080)<br>vid 60 Hz              | HDMI 2.1: FHD (1 920 x 1 080)<br>vid 60 Hz              |
|                                          | Hz                                                                                                    |                                                        | DP 1.4: 2 × HD (1 280 × 720)<br>vid 60 Hz <sup>**</sup> | DP 1.4: 3 × HD (1 280 × 720)<br>vid 60 Hz <sup>**</sup> |
| HBR3 med DSC<br>(Display Stream          | DP 1.4: 8K (7 680 x 4<br>320) vid 30 Hz                                                                                                    | DP 1.4 + HDMI 2.1: 4K<br>(3 840 x 2 160) vid 60        | HDMI 2.1: QHD (2 560 x 1<br>440) vid 60 Hz              | HDMI 2.1: QHD (2 560 x 1<br>440) vid 60 Hz              |
| Compression)                             | ELLER                                                                                                    | Hz                                                     | DP 1.4: 2 x QHD (2 560 x 1                              | DP 1.4: 3 x QHD (2 560 x 1                              |
|                                          | HDMI 2.1: 4K (3 840 x<br>2 160) vid 60 Hz eller<br>4K (3 840 x 2 160) vid<br>120 Hz <sup>***</sup> eller 8K (7<br>680 x 4 320) vid 30<br>Hz *** |                                                        | 440) vid 60 Hz                                          | 440) vid 60 Hz                                          |

\*\*Den tredje och fjärde skärmen måste seriekopplas via DisplayPort (DP) 1.4-porten med MST-skärmar (Multi-Stream Transport) som är anslutna till DP 1.4-porten. Alla DisplayPort-anslutna skärmar (DP) bör ha stöd för DSC (Display Stream Compression). Om icke-DSCskärmar används är den maximala upplösningen (HD: 1 280 x 720) densamma som för HBR3-utföranden utan DSC (12,9 Gbit/s).

\*\*\*Den här upplösningen stöds när du använder en HDMI 2.1-skärm med stöd för Fixed Rate Link för högre videoupplösning och uppdateringsfrekvens. En HDMI 2.1-kabel krävs också för den här skärmupplösningen.

\*\*\*\*\*Konfiguration med fyra bildskärmar fungerar endast i läget med inaktiverad LCD.

### Viktigt

- () OBS: Om högupplösta bildskärmar används, gör grafikdrivrutinen en bedömning baserad på bildspecifikationer och bildskärmskonfigurationer. Vissa upplösningar kanske inte kan stödjas och kommer därför att tas bort från Windows bildskärmsinställningar.
- () OBS: Operativsystemet Linux kan inte fysiskt slå av den inbyggda bildskärmen och den externa bildskärmens siffror kommer att vara ett mindre än de som listas i tabellen ovan.

(i) OBS: Upplösningsstöd beror också på bildskärmens upplösning för utökad bildskärmsidentifiering (EDID).

## Tekniska specifikationer

## Produktspecifikationer

#### Tabell 2. Produktspecifikationer

| Funktion                      | Specifikationer                                                                                                    |
|-------------------------------|----------------------------------------------------------------------------------------------------|
| Modell                        | HD22Q                                                                                                    |
| Videoportar                   | <ul> <li>DisplayPort 1.4-port (bak)</li> <li>HDMI 2.1-port (bak)</li> </ul>                                                                                    |
| Externa bildskärmar som stöds | Upp till 4                                                                                                    |
| USB Type-A-portar             | <ul> <li>Två USB 3.2 Gen 1 (bak)</li> <li>Två USB 3.2 Gen 1 (höger)</li> </ul>                                                                                 |
| USB Type-C-port               | USB 3.2 Gen 2 Type-C med PowerDelivery 3.0                                                                                                    |
| Nätverk                       | Gigabit Ethernet (RJ-45)                                                                                                    |
|                               | Stöd för aktivering på LAN från strömsparläge S0, S3, S4<br>eller S5 med utvalda Dell-system. Mer information finns i<br>konfigurationsguiden för plattformen. |
|                               | Stöd för MAC-adressvidarekoppling med utvalda Dell-system. Mer information finns i konfigurationsguiden för plattformen.                                       |
| Lysdiodsindikatorer           | <ul> <li>Strömbrytarlampa</li> <li>Qi-laddningslampa</li> <li>RJ-45 LED:er</li> </ul>                                                                          |
| Nätadapter alternativ         | 130 W                                                                                                    |
| DC-in-port                    | 7,4 mm                                                                                                    |
| Kabel                         | 0,8 m för HD22Q                                                                                                    |
| Kraftförsörjning              | • 90 W för system med 130 W nätadapter                                                                                                    |
| Systemkrav                    | Kompatibel med USB Type-C-system med DisplayPort alternativt<br>läge                                                                                           |
| Strömknappfunktion            | Viloläge/Wakeup/Strömbrytare                                                                                                    |
|                               | () OBS: För Dell-system efterliknar strömbrytaren värdströmknappens beteende.                                                                                  |
| Operativsystem                | <ul> <li>Windows 10</li> <li>Windows 11</li> <li>Ubuntu 20.04 och senare version</li> </ul>                                                                    |
| Systemhantering               | <ul> <li>Trådlös vPro som stöds av den bärbara datorn, surfplattan eller<br/>arbetsstationen</li> <li>DMA-skydd (Kernel Direct Memory Access)</li> </ul>       |
| MAC-adress                    | Pass-through-MAC-adress                                                                                                    |

## Specifikationer för trådlös Qi-laddning

#### Tabell 3. Specifikationer för trådlös laddning

| Тур            | Värde              |
|----------------|--------------------|
| Typ a∨ laddare | Qi 1.3-certifierad |
| Snabbladdning  | Upp till 12 W      |

### Specifikationer för dockningskabel

#### Tabell 4. Specifikationer för dockningskabel

| Тур                                          | USB Type-C         |
|----------------------------------------------|--------------------|
| Färg                                         | Magnetit           |
| Längd                                        | 800 mm             |
| Signalbandbredd                              | Upp till 20 Gbit/s |
| Spänningsklass                               | 5 V till 20 V      |
| Minsta böjningsradie                         | 11,2 mm            |
| Anslutningstyper för bärbar dator/surfplatta | Type-C             |

### Specifikationer för nätaggregatet

#### Tabell 5. Specifikationer för nätaggregatet

| Specifikationer för Dell-nätadaptern | 130 W                 |
|--------------------------------------|-----------------------|
| Inspänning                           | 100 till 240 VAC      |
| Inström (maximal)                    | 2,5 A                 |
| Infrekvens                           | 50 till 60 Hz         |
| Utström                              | 6,67 A (kontinuerlig) |
| Nominell utspänning                  | 19,5 V DC             |
| Vikt (lb)                            | 0,91                  |
| Vikt (kg)                            | 0,413                 |
| Mått (tum)                           | 1,0 × 3,0 × 6,1       |
| Mått (mm)                            | 25,4 x 76,2 x 154,7   |
| Temperaturintervall drift            | 0 °C till 40 °C       |
|                                      | (32 °F till 104 °F)   |
| Lagring                              | -40 °C till 70 °C     |
|                                      | (-40 °F till 158 °F)  |

## Lysdiodsindikatorer

#### Tabell 6. LED-indikatorlampor på dockningsstationen

| Läge                                          | Lysdiodbeteende    |
|-----------------------------------------------|--------------------|
| Dockningsstationen får ström från nätadaptern | Blinkar tre gånger |

#### Tabell 7. RJ-45 LED-indikator

| Länkhastighetsindikatorer | Ethernetaktivitetsindikator            |
|---------------------------|----------------------------------------|
| 10 MB = grön              | Blinkar gult under nätverksaktiviteten |
| 100 Mb = gul              |                                        |
| 1 GB = grön + orange      |                                        |

#### Tabell 8. LED-indikator för Qi-laddning

| Läge                                                                                                    | Lysdiodbeteende                                                                     |
|----------------------------------------------------------------------------------------------------|-------------------------------------------------------------------------------------|
| Dockningsstationen får ström från nätadaptern                                                                        | Blinkar vitt i 3 sekunder                                                           |
| Kompatibel Qi-enhet läggs på laddningsplattan och enheten laddas                                                     | Fast vitt sken<br>() OBS: Det fasta vita ljuset tonar ned efter 10 sekunder.        |
| Dockan upptäcker onormalt laddningsbeteende, inkompatibel eller<br>felaktig placering av enheten på laddningsplattan | Blinkande gult sken<br>Mer information om felsökning finns i Symptom och lösningar. |
| Ingen enhet ligger på laddningsplattan                                                                               | Ingen lampa                                                                         |

### Mått och vikt

#### Tabell 9. Mått och vikt

| Beskrivning | Värde                |
|-------------|----------------------|
| Höjd        | 113,20 mm (4,46 tum) |
| Bredd       | 90,50 mm (3,56 tum)  |
| Djup        | 117,35 mm (4,62 tum) |
| Vikt        | 0,67 kg (1,48 lb)    |

## Dockningsspecifikationer

#### Tabell 10. Drift- och lagermiljö

| Beskrivning                                                                                                    | Drift                               | Ej i drift                                        |
|----------------------------------------------------------------------------------------------------|-------------------------------------|---------------------------------------------------|
| Temperaturintervall                                                                                                  | 0 °C till 35 °C (32 °F till 95 °F)  | Ej i drift: -20 °C till 60 °C (-4 °F till 140 °F) |
| Relativ luftfuktighet (maximalt)                                                                                     | 10 % till 80 % (icke-kondenserande) | Ej i drift: 5 till 90 % (icke-kondenserande)      |
| VARNING: Drift- och lagringstemperaturintervallen kan variera mellan olika komponenter, så att använda eller förvara |                                     |                                                   |

enheten utanför dessa intervall kan påverka prestandan hos enskilda komponenter.

## Uppdatering fast programvara Delldockningsstation

9

# Fristående verktygsprogram för uppdatering av dockningsstationens fasta programvara

**OBS:** Informationen som tillhandahålls är till för Windows-användare som kör det körbara verktyget. För andra operativsystem eller ytterligare detaljerade instruktioner, se HD22Q admin guide på www.dell.com/support.

Hämta drivrutinen och uppdateringen av fast programvara för Dell HD22Q Dock från www.dell.com/support. Anslut dockningsstationen till systemet och starta verktyget i administrationsläge.

1. Vänta tills all information registreras i de olika rutorna för grafiskt användargränssnitt (GUI).

| 🧶 Dell Firmware Update Utility                                                                                                    | Dell Dock                                                                                                    | 00.00.16.01                                                                      | ? 🌣   💶 🗆 🗙                                   |
|----------------------------------------------------------------------------------------------------|----------------------------------------------------------------------------------------------------|----------------------------------------------------------------------------------|-----------------------------------------------|
| Image: black black | Dell Firmware Update Utility         This utility allows you to update the Dell Dock Firmware. To aphelow.         Duration         The update process may take up to 6 minutes and must not be process will likely render your Dock unusable.         Before you continue.         - DO NOT disconnect the dock or the power source.         Detecting MST Connection Type         Material | γply the updates in the list below, cli<br>e interrupted. Interruption of the De | ck "Update" button<br>Il Dock Firmware update |
|                                                                                                    |                                                                                                    |                                                                                  |                                               |

2. Knapparna Uppdatera och Avsluta visas i det nedre högra hörnet. Klicka på knappen Uppdatera.

|                                             | Dell Firr                                          | nware Update l                                                                        | Jtility                                                     |                                   |                             |                          |
|---------------------------------------------|----------------------------------------------------|---------------------------------------------------------------------------------------|-------------------------------------------------------------|-----------------------------------|-----------------------------|--------------------------|
|                                             | This utility below.                                | allows you to update t                                                                | he Dell Dock Firmwa                                         | are. To apply the up              | dates in the list below, cl | lick "Update" button     |
| HD22Q                                       | Warning:<br>The update<br>process wi<br>Before you | e process may take up<br>I likely render your Do<br>continue,<br>DO NOT disconnect tl | to 6 minutes and mu<br>ock unusable.<br>ne dock or the powe | ust not be interrupi<br>r source. | ed. Interruption of the De  | ell Dock Firmware update |
| Package 00.00.14.01<br>Version: 00.00.14.01 | Status 🔺                                           | Payload Name                                                                          | Current Version                                             | New Version                       | Progress Details            |                          |
| Power Source: 👙 + 🎴 (99%)                   |                                                    | HD22Q MST                                                                             | 06.04.02                                                    | 06.04.02                          |                             |                          |
| About                                       |                                                    | Gen1 Hub                                                                              | 01.50                                                       | 01.51                             |                             |                          |
| About                                       |                                                    | Gen2 Hub                                                                              | 01.55                                                       | 01.55                             |                             |                          |
|                                             |                                                    | HD22Q Dock Ec                                                                         | 00.00.00.09                                                 | 00.00.00.12                       |                             |                          |
|                                             |                                                    |                                                                                       |                                                             |                                   |                             |                          |
|                                             |                                                    |                                                                                       |                                                             |                                   |                             |                          |
|                                             |                                                    |                                                                                       |                                                             |                                   |                             |                          |
|                                             |                                                    |                                                                                       |                                                             |                                   |                             |                          |

3. Vänta tills uppdateringen av fast programvara har slutförts för alla komponenter. En förloppsindikator visas i botten.

| Let Firmware Update Utility   De | ell Dock                                                                                                    |                                                                                                    |                                                         | 00.00.16.01                                                    | ? 🌣   💶 🗆 🗡                                    |
|----------------------------------|----------------------------------------------------------------------------------------------------|----------------------------------------------------------------------------------------------------|---------------------------------------------------------|----------------------------------------------------------------|------------------------------------------------|
| HD22Q                            | Dell Firmware Updat<br>This utility allows you to upda<br>below.<br><b>Warning:</b><br>The update process may take<br>process will likely render you<br>Before you continue,<br>- DO NOT disconne | te Utility<br>ate the Dell Dock Firmw<br>e up to 6 minutes and m<br>ir Dock unusable.<br>ect the dock or the powe | are. To apply the t<br>ust not be interru<br>er source. | updates in the list below, cli<br>pted. Interruption of the De | ick "Update" button<br>Il Dock Firmware update |
| Package 00.00.14.01              | Status 🔨 Payload Name                                                                                                    | Current Version                                                                                                   | New Version                                             | Progress Details                                               |                                                |
| Service Tag: 8FN9QH3             | ✓ HD22Q MST                                                                                                    | 06.04.02                                                                                                    | 06.04.02                                                | Up To Date                                                     |                                                |
| Power Source: ₩ + 🔓 (99%)        | ✓ Gen1 Hub                                                                                                    | 01.50                                                                                                    | 01.51                                                   | Updated.                                                       |                                                |
| About                            | ✓ Gen2 Hub                                                                                                    | 01.55                                                                                                    | 01.55                                                   | Up To Date                                                     |                                                |
|                                  | HD22Q Dock Ec                                                                                                    | 00.00.00.09                                                                                                    | 00.00.00.12                                             | Updating Firmware.                                             |                                                |
|                                  | Updating Dell Dock EC Firmv<br>20%                                                                                                    | ware                                                                                                    |                                                         | Update                                                         | Exit<br>.ai                                    |

4. Uppdateringsstatusen visas ovanför informationen om nyttolast.

|                           | Dell Fir                                              | mware   Indate                                                                            | Itility                                                     |                                  |                               |                       |
|---------------------------|-------------------------------------------------------|-------------------------------------------------------------------------------------------|-------------------------------------------------------------|----------------------------------|-------------------------------|-----------------------|
| _                         | Dettrin                                               |                                                                                           | Julity                                                      |                                  |                               |                       |
|                           | This utility below.                                   | allows you to update t                                                                    | the Dell Dock Firmwa                                        | are. To apply the u              | pdates in the list below, cli | ck "Update" button    |
| HD22Q                     | Warning:<br>The updat<br>process w<br>Before you<br>- | e process may take up<br>ill likely render your Do<br>u continue,<br>DO NOT disconnect tl | to 6 minutes and mi<br>ock unusable.<br>he dock or the powe | ust not be interrup<br>r source. | ted. Interruption of the De   | ll Dock Firmware upda |
| Package 00.00.14.01       | I N                                                   | ote: Firmware update                                                                      | was successful.                                             |                                  |                               |                       |
| Service Tag: 8FN9QH3      |                                                       |                                                                                           |                                                             |                                  |                               |                       |
| Power Source: 🖕 + 🎴 (99%) | Status 🔺                                              | Payload Name                                                                              | Current Version                                             | New Version                      | Progress Details              |                       |
|                           | ×                                                     | HD22Q MST                                                                                 | 06.04.02                                                    | 06.04.02                         | Up To Date                    |                       |
| About                     | × -                                                   | Gen1 Hub                                                                                  | 01.50                                                       | 01.51                            | Updated.                      |                       |
|                           | ×                                                     | Gen2 Hub                                                                                  | 01.55                                                       | 01.55                            | Up To Date                    |                       |
|                           | ×                                                     | HD22Q Dock Ec                                                                             | 00.00.00.09                                                 | 00.00.00.12                      | Updated.                      |                       |
|                           |                                                       |                                                                                           |                                                             |                                  |                               |                       |
|                           |                                                       |                                                                                           |                                                             |                                  |                               |                       |
|                           |                                                       |                                                                                           |                                                             |                                  |                               |                       |

#### Tabell 11. Kommandoradsalternativ

| Kommandorader             | Funktion                                                                              |
|---------------------------|---------------------------------------------------------------------------------------|
| /? eller /h               | Användning.                                                                           |
| /s                        | Tyst.                                                                                 |
| /l= <filename></filename> | Loggfil.                                                                              |
| /verflashexe              | Visa aktuell version av verktygsprogrammet.                                           |
| /componentsvers           | Visa aktuell version av fast programvara för alla<br>dockningsstationens komponenter. |

IT-medarbetare och tekniker som behöver mer information om följande tekniska ämnen kan läsa administratörsguiden för Delldockningsstationer:

- Steg-för-steg fristående DFU (uppdatering av fast programvara för dockning) och verktyg för uppdatering av drivrutiner.
- Använd DCU (Dell Command | Update) för hämtning av drivrutiner.
- Inventariehantering för dockning lokalt och via fjärranslutning via DCM (Dell Command | Monitor) och SCCM (System Center Configuration Manager).

## Felsökning av Dell Thunderbolt Dock – HD22Q

## Symptom och lösningar

#### Tabell 12. Symptom och lösningar

| Symptom                                                                                                    | Förslag på lösningar                                                                                                    |
|----------------------------------------------------------------------------------------------------|----------------------------------------------------------------------------------------------------|
| 1. Ingen video på bildskärmarna som är anslutna till High Definition<br>Multimedia Interface (HDMI) eller DisplayPort (DP) -porten på<br>dockningsstationen | <ul> <li>Se till att de senaste BIOS och drivrutinerna för datorn och dockningsstationen är installerade på datorn.</li> <li>Se till att datorn är säkert ansluten till dockningsstationen. Försök att koppla från och koppla tillbaka dockningsstationen till den bärbara datorn.</li> <li>Koppla loss båda ändarna på videokabeln och kontrollera efter skadade/böjda stift. Återanslut kabeln säkert till skärmen och dockningsstationen.</li> <li>Kontrollera att videokabeln (HDMI eller DisplayPort) är korrekt ansluten till skärmen och dockningsstationen. Se till att du väljer rätt videokälla på din bildskärm (se dokumentationen till din bildskärm för mer information om hur du ändrar videokällan).</li> <li>Kontrollera upplösningsinställningarna på datorn. Din skärm kan stödja högre upplösningstabellen för mer information om maximal upplösningskapacitet.</li> <li>Om din bildskärm är ansluten till dockningsstationen kan stödja. Se Skärmupplösningstabellen för mer information om maximal upplösningskapacitet.</li> <li>Om endast en bildskärm visas, medan den andra inte visas, gå till Windows bildskärms-egenskaper, och under Flera bildskärmar välj utdata för den andra bildskärmen.</li> <li>Med hjälp av Intel-grafik och systemets LCD kan endast två skärmar stödjas.</li> <li>För Nvidia eller AMD-diskret grafik stöder dockan tre externa skärmar prova med en annan bildskärm och kabel som är känd för att vara bra.</li> </ul> |
| 2. Videon på den anslutna bildskärmen är förvrängd eller flimrar                                                                                            | <ul> <li>Återställ bildskärmen till fabriksinställningarna. Mer information<br/>om hur man återställer bildskärmen till fabriksinställningarna<br/>finns i användarhandboken för din bildskärm.</li> <li>Kontrollera att videokabeln (HDMI eller DisplayPort) är korrekt<br/>ansluten till monitorn och dockningsstationen.</li> <li>Koppla ifrån och koppla tillbaka bildskärmen/bildskärmarna från<br/>dockningsstationen.</li> <li>Slå först av dockningsstationen genom att koppla från Type-C<br/>kabeln och ta bort nätaggregatet från dockningsstationen. Slå<br/>sedan på dockningsstationen genom att ansluta nätaggregatet<br/>till dockningen innan du ansluter Type-C kabeln till din dator.</li> <li>Koppla bort dockan och starta om systemet om stegen ovan<br/>inte fungerar.</li> </ul>                                                                                                    |
| 3. Videon på den anslutna bildskärmen visas inte som en utökad skärm.                                                                                       | <ul> <li>Kontrollera att Intel HD Graphics-drivrutinen är installerad i<br/>Windows Enhetshanteraren.</li> </ul>                                                                                                    |

#### Tabell 12. Symptom och lösningar (fortsättning)

| Symptom                                                                                                  | Förslag på lösningar                                                                                                    |
|----------------------------------------------------------------------------------------------------|----------------------------------------------------------------------------------------------------|
|                                                                                                    | <ul> <li>Kontrollera att drivrutinen Nvidia eller AMD Graphics är<br/>installerad i Windows Enhetshanteraren.</li> <li>Öppna egenskaperna för Windows Display och gå till Flera<br/>bildskärmar-kontrollen för att ställa in skärmen till utökat läge.</li> </ul>                                                                                                    |
| 4. USB-portarna på dockningsstationen fungerar inte.                                                     | <ul> <li>Se till att de senaste BIOS och drivrutinerna för datorn och dockningsstationen är installerade.</li> <li>Om BIOS-installationsprogrammet har en funktion för aktivering/avaktivering av USB, kontrollera att den är inställd på Aktiverad.</li> <li>Kontrollera om enheten är detekterad i Windows Enhetshanteraren och att rätt drivrutiner är installerade.</li> <li>Se till att dockningsstationen är ordentligt ansluten till den bärbara datorn. Försök att koppla från och koppla tillbaka dockningsstationen till datorn.</li> <li>Kontrollera USB-portarna. Försök med att ansluta USB-enheten till en annan port.</li> <li>Slå först av dockningsstationen genom att koppla från Type-C kabeln och ta bort nätaggregatet från dockningsstationen. Slå sedan på dockningsstationen genom att ansluta nätaggregatet till dockningen innan du ansluter Type-C kabeln till din dator.</li> </ul> |
| 5. High-Bandwidth Digital Content Protection-innehållet (HDCP)<br>visas inte på den anslutna bildskärmen | <ul> <li>Dell Dock har stöd för HDCP upp till HDCP 2.2.</li> <li>OBS: Användarens bildskärm/display måste stödja HDCP 2.2</li> </ul>                                                                                                    |
| 6. LAN-porten fungerar inte.                                                                             | <ul> <li>Se till att de senaste BIOS och drivrutinerna för datorn och dockningsstationen är installerade på datorn.</li> <li>Kontrollera att Ethernet-styrenhetens drivrutin är installerad i Windows Enhetshanteraren.</li> <li>Om BIOS-installationsprogrammet har en funktion för aktivering/avaktivering av LAN/GBE, kontrollera att den är inställd på Aktiverad</li> <li>Kontrollera att Ethernet-kabeln är ordentligt ansluten till dockningsstationen och hubben/routern/brandväggen.</li> <li>Kontrollera status LED-lampan för Ethernet-kabeln för att bekräfta anslutningen. Återanslut båda ändarna av Ethernet-kabeln om LED-lampan inte lyser.</li> <li>Slå först av dockningsstationen genom att koppla från Type-C kabeln och ta bort nätaggregatet från dockningsstationen. Slå sedan på dockningestationen du ansluter Type-C kabeln till din dator.</li> </ul>                               |
| 7. USB-porten har ingen funktion i miljöer före operativsystemet                                         | <ul> <li>Kontrollera BIOS &gt; Integrated Devices (integrerade<br/>enheter) för USB och se till att följande alternativ är valda:</li> <li>1. Aktivera stöd för USB-start</li> <li>2. Aktivera externa USB-port</li> </ul>                                                                                                    |
| <ul> <li>8. PXE Boot i dockningsstationen fungerar inte.</li> <li>9. USB Boot fungerar inte</li> </ul>   | <ul> <li>Kontrollera BIOS &gt; System Management<br/>(systemhantering) för integrerade NIC-alternativ och välj<br/>Enabled w/PXE (aktiverad med PXE).</li> <li>Om din BIOS-inställning på din dator har en USB-<br/>konfigurationssida, se till att följande alternativ är markerade:</li> <li>1. Aktivera stöd för USB-start</li> <li>Om ditt BIOS har en USB-konfigurationssida, se till att följande<br/>alternativ är markerade:</li> </ul>                                                                                                    |
|                                                                                                    | <ul> <li>1. Aktivera stöd för USB-start</li> <li>2. Aktivera externa USB-port</li> </ul>                                                                                                    |

#### Tabell 12. Symptom och lösningar (fortsättning)

| Symptom                                                                                                    | Förslag på lösningar                                                                                                    |
|----------------------------------------------------------------------------------------------------|----------------------------------------------------------------------------------------------------|
| 10. Nätadaptern visas som "Ej installerad" på sidan med<br>batteriinformation i Dell BIOS Setup när Type-C-kabeln är ansluten.                           | <ol> <li>Se till att dockan är korrekt ansluten till en egen adapter<br/>(130 W).</li> <li>Koppla bort och återanslut dockans nätaggregat.</li> <li>Koppla bort och återanslut sedan Type-C-kabeln till datorn.</li> </ol>                                                                                                    |
| 11. Kringutrustning som är anslutna till dockningsstationen fungerar<br>inte i en förinställd miljö.                                                     | <ul> <li>Om BIOS-inställningen på datorn har en USB-<br/>konfigurationssida, kontrollera följande alternativ för att<br/>aktivera dockningsstationens funktion i en förinstallerad miljö:</li> <li>Aktivera extern USB-port</li> </ul>                                                                                                    |
| 12. Varningsmeddelande "Du har anslutit ett underdimensionerat<br>nätaggregat till ditt system" visas när dockningsstationen är<br>ansluten till datorn. | <ul> <li>Se till att dockningsstationen är ansluten på rätt sätt till<br/>sitt eget nätaggregat. Datorer som kräver mer än 90 W<br/>strömförsörjning måste också vara anslutna till sitt eget<br/>nätaggregat för laddning och full prestanda.</li> </ul>                                                                                                    |
| 13. Varningsmeddelande om underdimensionerat nätaggregat visas                                                                                           | <ol> <li>Se till att dockan är korrekt ansluten till en egen adapter<br/>(130 W).</li> <li>Koppla bort och återanslut dockans nätaggregat.</li> <li>Koppla bort och återanslut sedan Type-C-kabeln till datorn.</li> </ol>                                                                                                    |
| 14. Ingen extern bildskärm. Dockans USB-portar svarar inte                                                                                               | <ul> <li>Dockningskontakten har kopplats bort från systemets USB-<br/>portar. Återanslut dockningskontakten.</li> <li>Docka ur och starta om systemet om stegen ovan inte<br/>fungerar.</li> </ul>                                                                                                    |
| 15. Med Ubuntu 18.04 LTS stängs WIFI av när dockningsstationen<br>är ansluten till systemet och WIFI slås på igen när du har startat om<br>systemet.     | <ul> <li>Avmarkera alternativet Control WLAN radio (kontroll WLAN-radio) i BIOS.</li> <li>Alternativet är tillgängligt i - Settings (Inställningar) -&gt; Power Management (Strömhantering) -&gt; Wireless Radio Control (Trådlös radiokontroll)</li> </ul>                                                                                                    |
| 16. När dockan inte har någon ström                                                                                                    | <ul> <li>Koppla bort USB Type-C från systemet och dockans<br/>nätaggregat.</li> <li>Återanslut dockans nätadapter.</li> <li>Kontrollera om dockans LED-lampa är tänd.</li> </ul>                                                                                                    |
| 17. När dockan inte fungerar även när BIOS, fast programvara och drivrutiner är uppdaterade.                                                             | <ul> <li>Återanslut dockans nätadapter</li> <li>Starta om dockan</li> <li>Försök att uppdatera den fasta programvaran på dockan.</li> <li>Kontrollera att dockans LED-lampor för ström fungerar.</li> </ul>                                                                                                    |
| 18. Trådlös laddning fungerar inte                                                                                                    | <ul> <li>Kontrollera att enheten har stöd för trådlös laddning.</li> <li>Återanslut dockans nätadapter.</li> <li>Starta om dockningsstationen.</li> <li>Kontrollera om den trådlösa enheten är korrekt placerad på dockans laddningsplatta.</li> <li>Kontrollera att dockans LED-lampor för ström fungerar.</li> </ul>                                                                                                    |
| 19. Qi-laddningslampa blinkar gult                                                                                                    | Den här lysdioden blinkar orange när dockan detekterar en onormal<br>laddningsstatus, t.ex. FOD (Foreign Object Detection) eller OTP<br>(Over Temperature Protection).                                                                                                    |
|                                                                                                    | <ol> <li>FOD (Foreign Object Detection):</li> <li>Kontrollera om det finns några metallobjekt mellan<br/>laddningsplattan och den mobila enheten.</li> <li>Kontrollera om felet försvinner när du har tagit bort<br/>telefonfodralet. Vi rekommenderar inte heller att du använder<br/>tjocka telefonfodral, metallslutna fodral, batterilådor, mynt eller<br/>bankkort i telefonfodralet osv. när du laddar enheten.</li> <li>När lysdioden har rensats skiftar den tillbaka till fast vitt sken,<br/>vilket indikerar att enheten laddas.</li> </ol> |

#### Tabell 12. Symptom och lösningar (fortsättning)

| Symptom                                                                       | Förslag på lösningar                                                                                                    |  |  |
|-------------------------------------------------------------------------------|----------------------------------------------------------------------------------------------------|--|--|
|                                                                               | <ol> <li>OTP (Over Temperature Protection):</li> <li>Kontrollera om den mobila enheten blir varm.</li> <li>Ta bort telefonen från laddningsplattan och lägg den så att den svalnar.</li> <li>När den har svalnat tillräckligt lägger du telefonen på laddningsplattan och observerar LED-lampan.</li> <li>LED-lampan skiftar tillbaka till fast vitt sken, vilket indikerar att enheten laddas.</li> </ol>                              |  |  |
| 20. Enheten på den trådlösa laddningsplattan laddar långsammare<br>än vanligt | Om batteriet på laddningsenheten blir för varmt kan enheten<br>begränsa den trådlösa laddningshastigheten. Den bör dock börja<br>ladda normalt när temperaturen sjunker:<br>1. Kontrollera om enheten överhettas.<br>2. Ta bort enheten från laddningsplattan och låt den svalna.<br>3. Flytta dockningsstationen och enheten till en svalare plats.                                                                                    |  |  |
| 21. Enheten som placeras på den trådlösa laddningsplattan laddas<br>ibland    | <ul> <li>Dockningsstationen har en 3-spoldesign som stöder enheter med olika storlekar. Dockningsstationen har dessutom endast stöd för trådlös laddning på en enhet åt gången:</li> <li>1. Hitta den position som fungerar bäst för enheten. Se orienteringar som stöds för trådlös laddning.</li> <li>2. Kontrollera om Qi-laddningslampan fortsätter att lysa när enheten har lagts på laddningsplattan för att bekräfta.</li> </ul> |  |  |

## Få hjälp och kontakta Dell

## Resurser för självhjälp

Du kan få information och hjälp för Dell-produkter och tjänster med följande resurser för självhjälp:

#### Tabell 13. Resurser för självhjälp

| Resurser för självhjälp                                                                                                    | Resursplats                                                                                                    |  |  |
|----------------------------------------------------------------------------------------------------|----------------------------------------------------------------------------------------------------|--|--|
| Information om Dell-produkter och tjänster                                                                                                    | www.dell.com                                                                                                    |  |  |
| My Dell-appen                                                                                                    | Deell                                                                                                    |  |  |
| Tips                                                                                                    | · •                                                                                                    |  |  |
| Kontakta support                                                                                                    | l Windows skriver du Contact Support och trycker på retur.                                                                                                    |  |  |
| Onlinehjälp för operativsystemet                                                                                                    | www.dell.com/support/windows                                                                                                    |  |  |
| Få tillgång till de bästa lösningarna, diagnostik, drivrutiner och<br>hämtningsbara filer samt lär dig mer om datorn genom videoklipp,<br>handböcker och dokument. | Din Dell-dator identifieras unikt av en service tag eller en<br>expresstjänstkod. Om du vill se relevanta supportresurser för<br>din Dell-dator anger du service tag eller expresstjänstkoden på<br>www.dell.com/support.<br>Mer information om hur du hittar service tag för din dator finns i<br>Hitta servicetaggen på din dator. |  |  |
| Artiklarna i Dells kunskapsdatabas innehåller information om en rad<br>olika datorproblem                                                                          | <ol> <li>Gå till www.dell.com/support.</li> <li>Välj Support &gt; Kunskapsdatabas i menypanelen längst upp<br/>på sidan Support.</li> <li>I sökfältet på sidan Kunskapsdatabas skriver du in nyckelord,<br/>ämne eller modellnummer och klickar eller trycker sedan på<br/>sökikonen för att visa relaterade artiklar.</li> </ol>    |  |  |

### Kontakta Dell

Om du vill kontakta Dell med frågor om försäljning, teknisk support eller kundtjänst, se www.dell.com/contactdell.

(i) OBS: Tillgängligheten varierar mellan land/region och produkt och vissa tjänster kanske inte finns tillgängliga i ditt land/din region.

() OBS: Om du inte har en aktiv internetanslutning kan du hitta kontaktinformationen på ditt inköpskvitto, packsedeln, fakturan eller i Dells produktkatalog.